# Sensor and Motor Manual

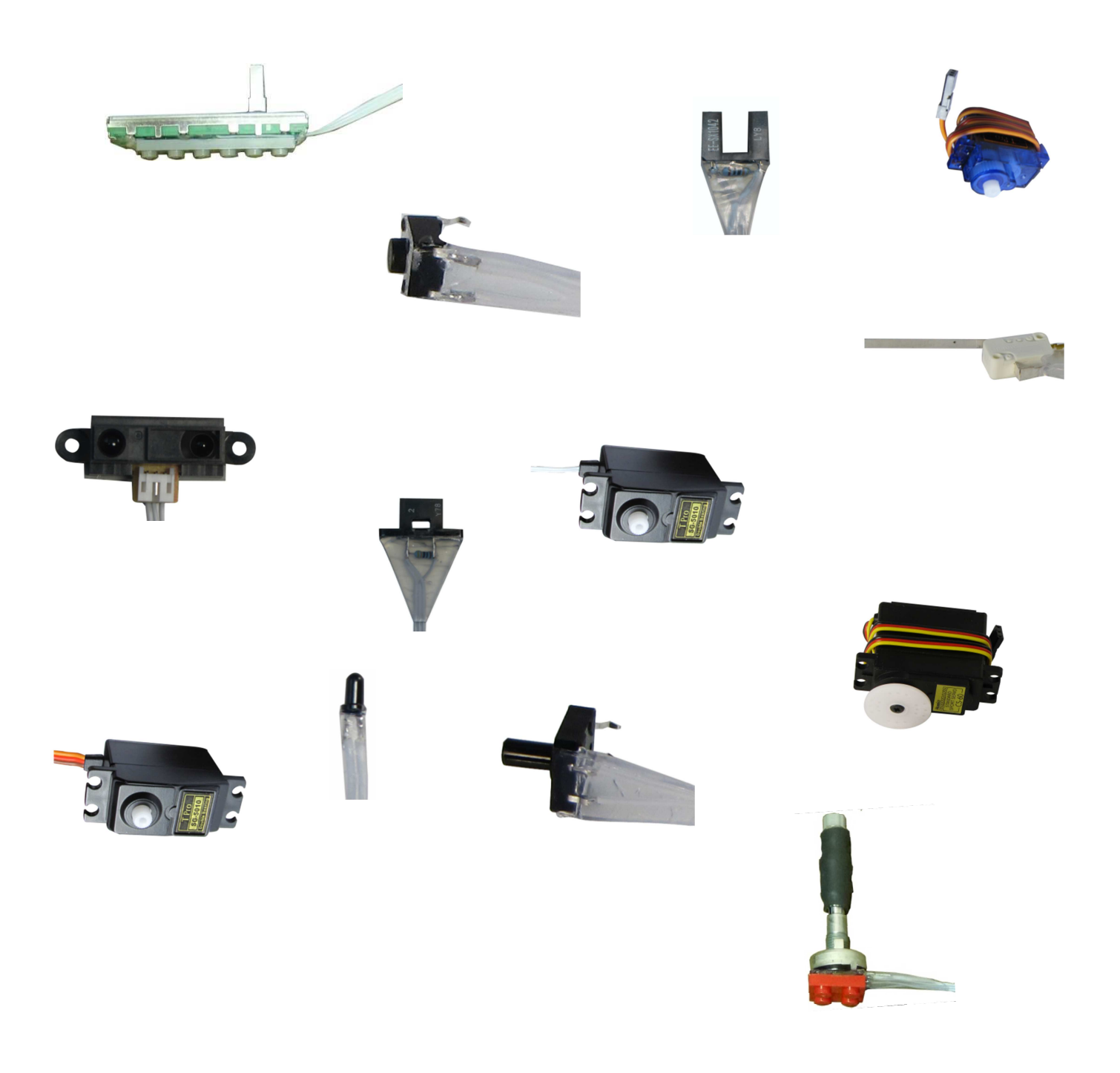

Version: Botball 2013

Copyright 2013 KISS Institute for Practical Robotics. All rights reserved.

KIPR makes no warranty for the use of its products and assumes no responsibility for any errors which may appear in this document nor does it make a commitment to update the information contained herein. KIPR products are not intended for use in medical, life saving or life sustaining applications. KIPR retains the right to make changes to these specifications at any time, without notice.

BOTBALL<sup>\*</sup>, BYO-BOT<sup>\*</sup>, BOTGUY, and the BOTGUY design and character are trademarks and/or service marks of KISS Institute for Practical Robotics and may not be used without express written permission.

LEGO, iRobot, and iRobot Create are registered marks of their respective owners.

The KISS Institute is a 501c3 nonprofit organization. Our mission is to improve the public's understanding of science, technology, engineering, and math; develop the skills, character, and aspirations of students; and contribute to the enrichment of our school systems, communities, and the nation.

# Contents

| 1. Overview                                  | 8                            |
|----------------------------------------------|------------------------------|
| How to Use this Manual                       |                              |
| What are Motors?                             |                              |
| What are Sensors?                            |                              |
| 2. Motors                                    | 9                            |
| How does KIPR LINK sense the motor position? |                              |
| What is a tick?                              | 10                           |
| CS-60 Continuous Rotation Motor              | Error! Bookmark not defined. |
| Performance                                  | Error! Bookmark not defined. |
| SG-5010 Continuous Rotation Motor            | 10                           |
| Performance                                  | 10                           |
| Uses                                         | 10                           |
| KISS-C Motor Library Functions               | 11                           |
| Sample Code                                  |                              |
| 3. Servos                                    | 12                           |
| How does KIPR LINK sense the servo position? | 12                           |
| Servo Precautions                            | 12                           |
| SG-5010 Standard Servo                       | 13                           |
| Performance                                  | 13                           |
| SG-90 Micro Servo                            | 13                           |
| Performance                                  | 13                           |
| Uses                                         | 13                           |
| KISS-C Servo Library Functions               | 14                           |
| Sample Code                                  | 14                           |

| . Analog Sensors                       | 15                          |
|----------------------------------------|-----------------------------|
| KISS-C Analog Sensor Library Functions | 1                           |
| The Light Sensor                       |                             |
| Performance                            |                             |
| Description                            | 16                          |
| Uses                                   | 16                          |
| Sample code                            | 10                          |
| The Large Top Hat Sensor               |                             |
| Performance                            | 1;                          |
| Description                            | 1                           |
| Uses                                   | 1                           |
| Sample Code 1                          | 18                          |
| Sample code 2                          | 1                           |
| The Small Top Hat Sensor               | 19                          |
| Performance                            | 19                          |
| Description                            | 1                           |
| Uses                                   | 1                           |
| Sample Code 1                          | 20                          |
| Sample code 2                          | 20                          |
| The ET Sensor                          | 2                           |
| Performance                            | 2                           |
| Description                            | 2                           |
| Uses                                   | 2                           |
| Sample Code                            | 24                          |
| The SONAR Sensor                       | Error! Bookmark not defined |
| Performance                            | Error! Bookmark not defined |
| Description                            | Error! Bookmark not defined |
| Uses                                   | Error! Bookmark not defined |
| Sample Code                            | Error! Bookmark not defined |

| ····· |
|-------|
|       |
|       |
|       |
|       |
|       |
|       |
|       |
|       |
|       |
|       |
|       |
|       |
|       |
|       |
|       |
|       |
|       |
|       |
|       |
|       |
|       |
|       |
|       |
|       |
|       |

# 7. Camera \_\_\_\_\_

| About vision tracking                                    | 32 |
|----------------------------------------------------------|----|
| Teaching the KIPR LINK Color Channels                    | 32 |
| KIPR LINK Vision Tracking Library Functions              | 36 |
| Sample color tracking program if you have a servo        | 38 |
| Sample color tracking program if you do not have a servo | 39 |
|                                                          |    |

32

40

41

# 8. Troubleshooting \_\_\_\_\_

# 9. Appendices \_\_\_\_\_

| Built in Motor Test                                                                                                    |                                                                     |    |
|----------------------------------------------------------------------------------------------------|---------------------------------------------------------------------|----|
| Built in Motor Position Display42Checking Motor Polarity43Built in Servo Test44Finding the range of your servos45Disabling the pull up resistors on the analog ports manually46Disabling the pull up resistors on the analog ports in your program47KISS-C Library Functions for the KIPR LINK48KISS-C Vision Library Functions for the KIPR LINK52 | Built in Motor Test                                                 | 41 |
| Checking Motor Polarity43Built in Servo Test44Finding the range of your servos45Disabling the pull up resistors on the analog ports manually46Disabling the pull up resistors on the analog ports in your program47KISS-C Library Functions for the KIPR LINK48KISS-C Vision Library Functions for the KIPR LINK52                                  | Built in Motor Position Display                                     | 42 |
| Built in Servo Test44Finding the range of your servos45Disabling the pull up resistors on the analog ports manually46Disabling the pull up resistors on the analog ports in your program47KISS-C Library Functions for the KIPR LINK48KISS-C Vision Library Functions for the KIPR LINK52                                                           | Checking Motor Polarity                                             | 43 |
| Finding the range of your servos45Disabling the pull up resistors on the analog ports manually46Disabling the pull up resistors on the analog ports in your program47KISS-C Library Functions for the KIPR LINK48KISS-C Vision Library Functions for the KIPR LINK52                                                                                | Built in Servo Test                                                 | 44 |
| Disabling the pull up resistors on the analog ports manually46Disabling the pull up resistors on the analog ports in your program47KISS-C Library Functions for the KIPR LINK48KISS-C Vision Library Functions for the KIPR LINK52                                                                                                    | Finding the range of your servos                                    | 45 |
| Disabling the pull up resistors on the analog ports in your program47KISS-C Library Functions for the KIPR LINK48KISS-C Vision Library Functions for the KIPR LINK52                                                                                                    | Disabling the pull up resistors on the analog ports manually        | 46 |
| KISS-C Library Functions for the KIPR LINK       48         KISS-C Vision Library Functions for the KIPR LINK       52                                                                                                    | Disabling the pull up resistors on the analog ports in your program | 47 |
| KISS-C Vision Library Functions for the KIPR LINK 52                                                                                                    | KISS-C Library Functions for the KIPR LINK                          | 48 |
|                                                                                                    | KISS-C Vision Library Functions for the KIPR LINK                   | 52 |

# 1. Overview

# How to Use this Manual

This manual is designed to illustrate how to use all of the Botball motors and sensors.

This manual can be read cover to cover as a primer on how to use motors and sensors. Each section covers one type of device and then provides information about all of the similar devices provided in the Botball kit.

This manual can also be used as a reference source. If you find yourself stuck on how to use a particular motor or sensor, you should grab this manual and look up the offending device in the contents and flip to that page.

# What are Motors?

Motors take electrical energy and convert that to rotational mechanical energy. Botball uses two different types of motors: continuous rotation motors and servos. Continuous rotation motors constantly spin when electricity is applied. Servos can only rotate 180 degrees. They take electricity and a signal indication what position to go to.

The KIPR LINK has 4 motor and 4 servo ports. The motor and sensor ports are split, two on each side of the front of the KIPR LINK.

# What are Sensors?

Sensors are devices that quantify measurements into observable signals. For Botball, the sensors will return a voltage between 0 and 5 volts DC to the KIPR LINK. The KIPR LINK divides that voltage either 2<sup>8</sup> or 2<sup>10</sup> times and generates a number corresponding to the amount of feedback from the sensor. Two sensors can return the same value, but mean different things.

The KIPR LINK has 8 analog and 8 digital sensor ports. All of the analog ports can be set to be floating analog ports either in a program, or manually. Sensors are plugged into the ports on the front of the KIPR LINK. Make sure that analog sensors are plugged into analog ports and digital sensors are plugged into digital ports.

The KIPR LINK has a built in accelerometer sensor. The accelerometer can sense acceleration in three directions.

# 2. Motors

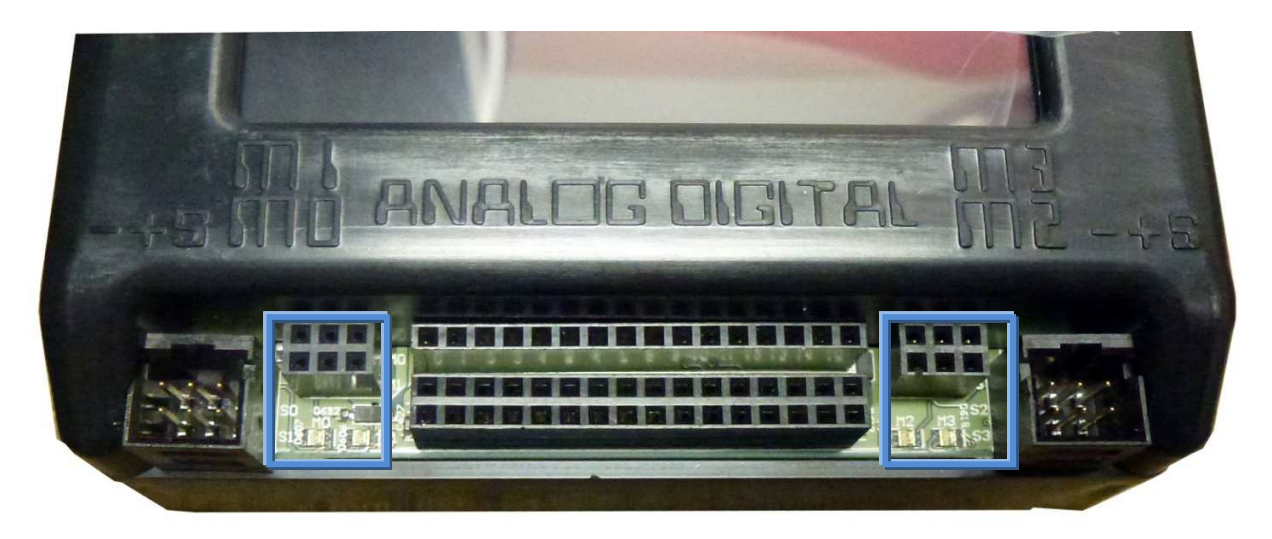

The motors in the Botball kit will plug into any of the motor ports in any direction. When you instruct the motor to drive forward the motor will turn and a blue light will come on (a red light indicates the motor is being driven in reverse). If the motor is turning in the direction opposite of which you desire, unplug the motor, rotate the connector 180 degrees and plug the connector back in.

The motor ports run at 6V with a max current draw of 1A per motor port. Each group of ports (0 and 1, 2 and 3) is controlled by a single h-bridge, so if you are going to be using close to 1A per motor, plug them into ports controlled by different h-bridges (i.e. 0 and 3) to prolong the life of your h-bridges.

# How does the KIPR LINK sense the motor position?

The KIPR LINK uses a closed loop back EMF PID system. The closed loop means that the KIPR LINK is monitoring the motor's position. The KIPR LINK drives the motors with PWM commands. PWM stands for Pulse Width Modulation. This is how you change the speed of the motor. Giving the motor full voltage drives it a full speed and full power. Giving the motor half the voltage gives it half the speed and half the power. Pulsing full power at 50% duty cycle drives the motor at full power at half speed, but also means that the motor is only being powered 50% of the time. When the shaft is turned the motor will generate power. The KIPR LINK can measure the power and determine the motor's speed based on the amount of power generated in the off cycle, this is called back EMF. PID stands for Proportional Integral Derivative Control. The PID helps tune the KIPR LINK to the small imperfections in the motor giving better control over the PWM functions.

# What is a tick?

A tick is the smallest measureable amount the motor can turn. Since the KIPR LINK uses back EMF to measure the motor position, the number of tics per motor is limited by the physical properties of the motor and any internal gearing. The continuous rotation servo motors have about 800 ticks per revolution of the servo horn.

# SG-5010 Continuous Rotation Motor

# Performance

Torque: 156oz in Speed @ 60°: 0.11 sec

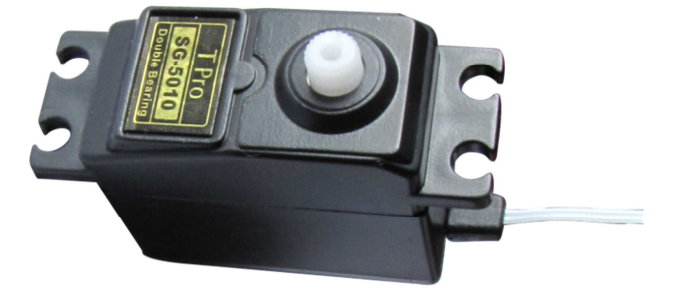

# Uses

Usually motors are used for driving the movement of the robot. There are several different styles of driving a robot, but the simplest and most common is the two wheel direct drive. The continuous rotation motors provide plenty of torque and adequate speed for moving a robot around. For this set up, one wheel is mounted to a motor on one side of the robot and the second wheel is mounted to a motor on the opposite side. There is a skid or castor on the front, back or both ends of the robot for stability. This set up is simple because to drive forward, you tell the motors to drive forward, and likewise for reverse. Turning is simple as well, drive one motor forward and one motor backwards and the robot will turn about the midpoint between the wheels. By driving both motors forward at different speeds your robot will drive in an arc.

You can test the polarity of your motors before running any code (see Appendix).

# **KISS-C Motor Library Functions**

#### See Appendix for complete list

#### motor(<motor#>,<power>)

Turns on a motor at a scaled PWM percentage. Power levels range from 100 (full forward) to -100 (full backward).

#### mav(<motor#>,<velocity>)

<u>Move At V</u>elocity moves a motor at a velocity indefinitely. Velocities range from -1000 to 1000 ticks per second. The MAV command will try to move the motor at a

#### ao()

<u>All Off turns off power to all motor ports.</u>

# Sample Code

```
/*This program drives a two wheeled direct drive robot
forward for 3 seconds, stops, turns in place for half a
second, and stops for good. The motors are plugged into
ports 0 and 3 so that the robot moves forward when driven
forward. If the robot turns in place or drives backwards
at the beginning, unplug the offending motor plug and
rotate it 180 degrees and plug it back in.*/
int main(){
    motor(0,100);//turn on motor in port 0 forward
    motor(3,100);//turn on motor in port 3 forward
    msleep(3000);//wait for 3 seconds
                 //turn off both motors
    ao();
    mav(0,100); //turn on motor in port 0 forward
    mav(3,-100); //turn on motor in port 3 backward
    msleep(500); //wait for 0.5 seconds
                //turn off both motors
    ao();
```

}

# 3. Servos

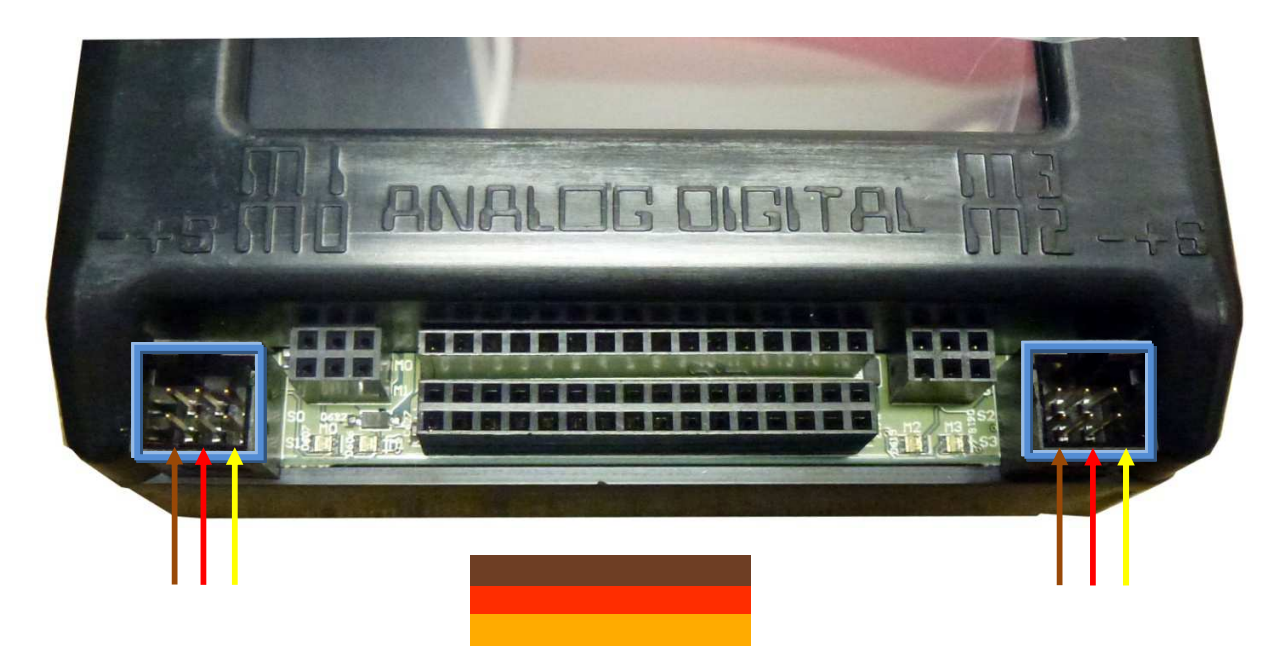

Servos plug in to the servo ports on the front of the KIPR LINK. The arrows used above represent the most common coloring for servo cables: ground is black or brown, positive is red, and signal is yellow or orange. The servos operate at 6 V.

# How does the KIPR LINK sense the servo position?

A servo has a control board inside it that controls the position. Inside the servo there is a physical rotation sensor that senses the current servo position. A servo is provided an electrical pulse that instructs the servo where to be positioned. The servo will try to go to and stay at the set position until instructed otherwise or powered down. A standard servo has a range of about 180 degrees and 2048 positions in that range it can be set to.

# **Servo Precautions**

The servo will try to get to the position it is set to even if it means straining or breaking the servo. Make sure to not exceed the max torque limit of the servo, or damage will occur. When you first call the enable\_servo() command, if you have not specified a position, all servos will go to the middle position (1024).

# SG-5010 Standard Servo

# Performance

Torque: 156oz in Speed @ 60°: 0.11 sec

# SG-90 Micro Servo

# Performance

Torque: 22oz in Speed @ 60°: 0.11 sec

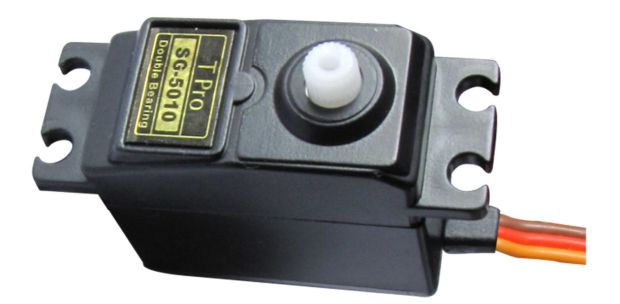

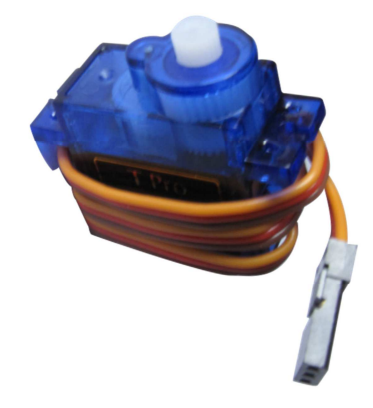

# Uses

Servos are typically used in arms, claws, or other devices that require high precision and repeatability. After setting a servo position, the program needs to wait for the servo to get to the desired position. Since the servo has mechanical stops at 0 and 180 degrees, sometimes it is possible to "overdrive" a servo. This means the mechanical stops are preventing the servo from reaching the desired position. Overdriving causes the servo to buzz or hum and can cause permanent damage to the servo. You should change the position you have set it to so that it does not buzz. A quiet servo is a happy servo. See the Appendix for more information about finding your servo's range.

# **KISS-C Servo Library Functions**

### See Appendix for complete list

#### enable\_servos()

Enables power to the servo ports. This must be called before servos will move. When this function is called, the servo will default to position 1024 unless instructed to move elsewhere before enable\_servos() is called.

### set\_servo\_position(<port#>, <position>)

Moves a servo plugged in a port to a position. Position ranges from 0 to 2047. The servo will immediately move to position, unless impeded by external force. Call the enable\_servos() function before using this function.

```
/*This program moves two servos. Servos need to be plugged
into ports 0 and 3. The program presets servo 0 to position
150. Then the program waits for the black button to be
pushed. Then it enables servos, servo 0 goes to position
150 and servo 3 goes to 1900. Then servo 3 goes to 1900.
Finally servo 0 goes to 1900 and servo 3 goes to 150 and the
program ends. See appendix for finding your servo's range.
int main(){
    set_servo_position(0,150); //preset port 0 to 150
    printf("servo 0 at position 0\n");
    printf("press black button to continue\n");
                                 //wait for side button
    while(!side_button()){}
    enable_servos();
                                  //enable the servos
    msleep(1000);
                                  //wait for servo to move
    set_servo_position(3,1900); //move port 3 to 1900
                                  //wait for servo to move
    msleep(1000);
    set_servo_position(0,1900);
                                  //move port 0 to 1900
                                  //move port 3 to 150
    set_servo_position(3,150);
    msleep(3000);
                                  //wait for servos to move
                                  //power down servos
    disable_servos();
```

# 4. Analog Sensors

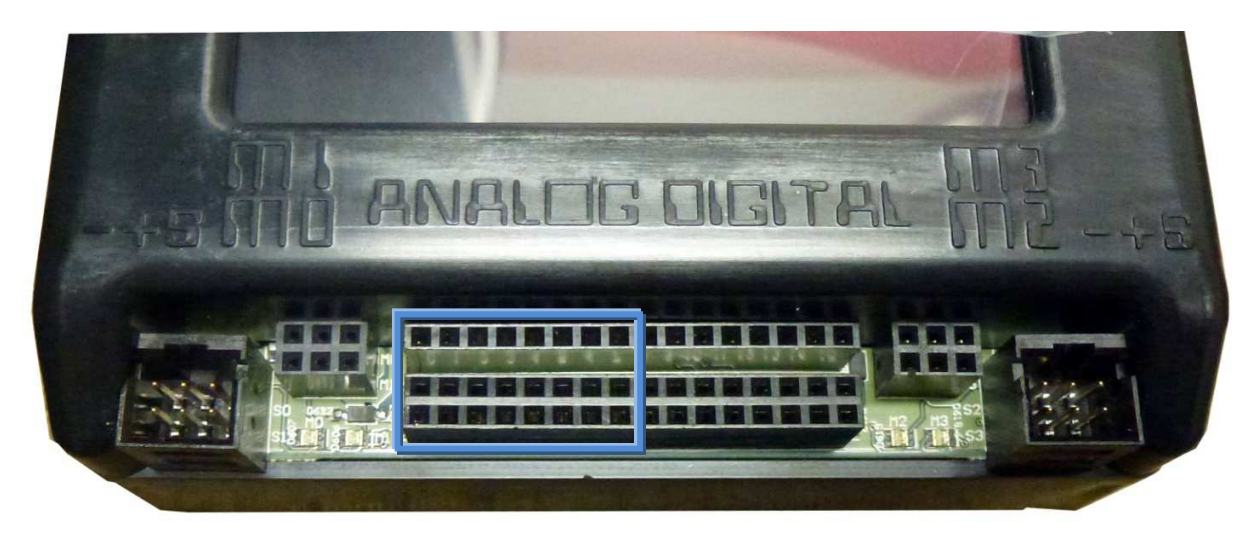

Botball sensors are "keyed" so that there is only one orientation that all of the pins will be in holes.

Analog sensors can have two or three wires. In an analog sensor the resistance between the **SEN** and **GND** lines is varied. The third wire is connected to **VCC** which powers the sensor.

Analog sensors will **only** return a good value if plugged into an analog port. The KIPR LINK can return the analog value in either a 10 bit or 8 bit format. The 10 bit format is four times more accurate than the 8 bit format.

### **KISS-C Analog Sensor Library Functions**

#### analog10(<port#>)

Returns the 10 bit analog value of the port (a value in the range 0-1023). Analog ports are numbered 0-7.

#### analog(<port#>)

Returns the8 bit analog value of the port (a value in the range 0-255). Analog ports are numbered 0-7.

#### set\_analog\_pullup(<port#>,<state>)

This function is used to set whether or not the analog ports are set to floating points or to pullup resistors. Passing a 0 for <state> sets the corresponding port to floating. Please note that all sensor ports are set to nonfloating when the KIPR LINK is rebooted or when a program exits. You only need to use this function if you are using floating point sensors, like the ET sensor. When used, follow this statement with a short sleep command to allow time for the change to happen.

# The Light Sensor

# Performance

Angular response: 20 degrees Light sensitivity wavelength: 880 nm

# Description

The light sensor is a variable resistor. Larger amounts of light increase the resistance of the sensor and the KIPR LINK reports a low value.

### Uses

The light sensor is used to start Botball robots at the beginning of the game. Several light sensors can be used in an array to track changes in light, or to navigate a robot in relation to a fixed light source.

```
/*This program runs the light calibration function.
                                                      You
need a light sensor plugged into port 0 and a light to
shine at the light sensor. Follow the on screen
instructions to run the calibration code. Remember low
sensor values are light on and high values are light
off. After the calibration, the KIPR LINK beeps,
prints a message and beeps again. This program can also
be run in the simulator.*/
int main()
{
    wait_for_light(0);
    // wait for light sub routine using port 0
    beep();
    display_clear();
    printf("Running Code\n");
    beep();
}
```

# The Large Top Hat Sensor

# Performance

Maximum detection distance: 15mm Sensitivity wavelength: 940-850 nm

light and the IR emitter measures how much is reflected back.

# Description

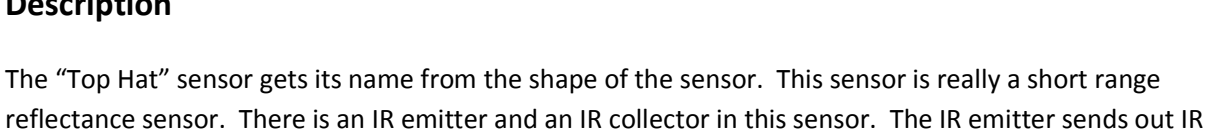

# Uses

This sensor has two uses. The first is as a line detector. Black materials typically absorb IR and reflect very little IR back, and white materials typically absorb little IR and reflect most IR back. If this sensor is mounted at a fixed height above a surface, it is easy to distinguish a black line from a white surface. The second use is as a short range distance sensor. Be careful, as sometimes black objects close up look like white objects far away. The Top Hat sensor works best when calibrated to black and white.

Amount of IR reflected back depends on surface texture, color and distance to surface. (See below)

# Sample Code 1

```
/*This program demonstrates how to follow a line with a top hat
sensor. This is for a robot with the left motor in port 0, right
motor in port 3 and a top hat sensor in port 0 and mounted at
the front of the robot. This program uses bang-bang control. You
will need to adjust the threshold value to work for you (here it
is 512, right in the middle)*/
int main(){
    while(1){
                               //loop forever
        if(analog10(0)>=512){ //if the top hat sees light color
             mav(0,750);
                               //left motor fast
             mav(3,100);
                               //right motor slow
        if(analog10(0) < 512) \{ //if the top hat sees dark color \}
                               //left motor slow
             mav(0,100);
             mav(3,750);
                               //right motor fast
        }
    }
}
```

# Sample code 2

/\*This program shows how to use a Top Hat sensor as a distance sensor. This program drive motor 0 forward until the Top Hat sensor in port 15 is triggered. If the sensor becomes un triggered, the motor will move forward again. You can change 512 to be the distance you want to detect\*/ int main() {

```
while(1){ //loop forever
fd(0); //drive motor
while(analog10(0)>512){//while sensor detects an object
ao();} //stop motor
}
```

# The Small Top Hat Sensor

# Performance

Maximum detection distance: 12mm Light sensitivity wavelength: 940-850 nm

# Description

The small "Top Hat" sensor gets its name from the shape of its big brother sensor. Both sensors work the same, but this is a smaller version with a shorter range. This sensor is really a short range reflectance sensor. There is an IR emitter and an IR collector in this sensor. The IR emitter sends out IR light and the IR emitter measures how much is reflected back.

### Uses

This sensor has two uses. The first is as a line detector. Black materials typically absorb IR and reflect very little IR back, and white materials typically absorb little IR and reflect most IR back. If this sensor is mounted at a fixed height above a surface, it is easy to distinguish a black line from a white surface. The second use is as a short range distance sensor. Be careful, as sometimes black objects close up look like white objects far away. The Top Hat sensor works best when calibrated to black and white.

Amount of IR reflected back depends on surface texture, color and distance to surface. (See below)

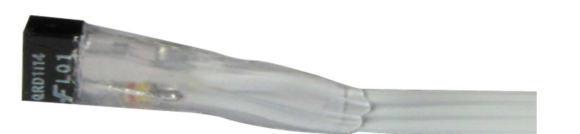

# Sample Code 1

```
/*This program demonstrates how to follow a line with a top hat
sensor. This is for a robot with the left motor in port 0, right
motor in port 3 and a top hat sensor in port 0 and mounted at
the front of the robot. This program uses bang-bang control. You
will need to adjust the threshold value to work for you (here it
is 512, right in the middle)*/
int main(){
    while(1){
                               //loop forever
        if(analog10(0)>=512){ //if the top hat sees light color
             mav(0,750);
                               //left motor fast
             mav(3,100);
                               //right motor slow
        if(analog10(0) < 512) \{ //if the top hat sees dark color \}
                               //left motor slow
             mav(0,100);
             mav(3,750);
                               //right motor fast
        }
    }
}
```

# Sample code 2

/\*This program shows how to use a Top Hat sensor as a distance sensor. This program drive motor 0 forward until the Top Hat sensor in port 15 is triggered. If the sensor becomes un triggered, the motor will move forward again. You can change 512 to be the distance you want to detect\*/ int main()

```
{
  while(1){ //loop forever
    fd(0); //drive motor
    while(analog10(0)>512){//while sensor detects an object
        ao();} //stop motor
  }
}
```

# The Linear Slide Sensor

# Performance

Slide Distance: 45mm Maximum Resistance: 10K Ω

# Description

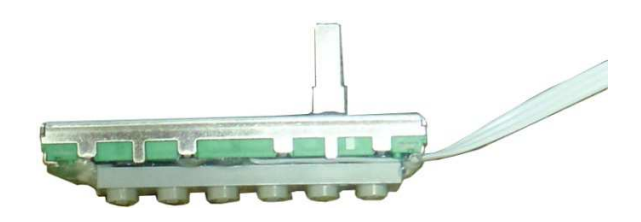

The linear slide sensor is a linear variable resistance sensor. The farther the switch is moved the greater the resistance. This sensor can be used to monitor linear motion on a small scale. The sensor value is directly proportional to the distance moved. This sensor reads 0 when the slider is closest to the wire and 1024 at the other side. This sensor is similar in function to the rotary sensor. The examples are interchangeable.

# Uses

This sensor can be used to monitor linear motion on a small scale.

```
/*This program shows how to use a Linear Slide Sensor or a
Rotary Sensor in port 0 to move a servo. This program sets servo
0 equal to the returned sensor port 0 value.*/
int main()
{
    while(1){ //loop forever
        set_servo_position(0,analog10(0)*2);
        //slide position roughly corresponds to servo rotation
    }
}
```

# **The Rotary Sensor**

# Performance

Maximum rotation: 180 degrees Maximum Resistance: 1K  $\Omega$ 

# Description

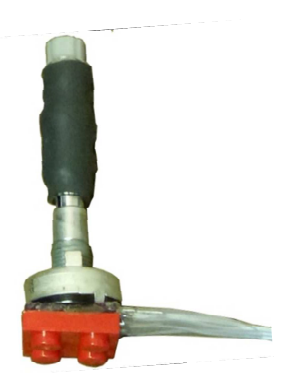

The rotary sensor is a rotationally variable resistance sensor. The farther the knob is rotated the greater the resistance. This sensor can be used to monitor rotation of 180 degrees or less. The sensor value is directly proportional to the angle rotated. This sensor reads 0 when turned all the way counter clockwise and 1024 when turned all the way clockwise. This sensor is similar in function to the linear slide sensor. The examples are interchangeable.

# Uses

This sensor can be used to monitor rotation of objects.

```
/*This program shows how to use a Linear Slide Sensor or a
Rotary Sensor in port 0 to move a servo. This program sets servo
0 equal to the returned sensor port 0 value.*/
int main()
{
    while(1){ //loop forever
        set_servo_position(0,analog10(0)*2);
        //knob rotation roughly corresponds to servo rotation
    }
}
```

# The ET Sensor

# Performance

Maximum detection distance: 80cm Light sensitivity wavelength: 940-800 nm

# Description

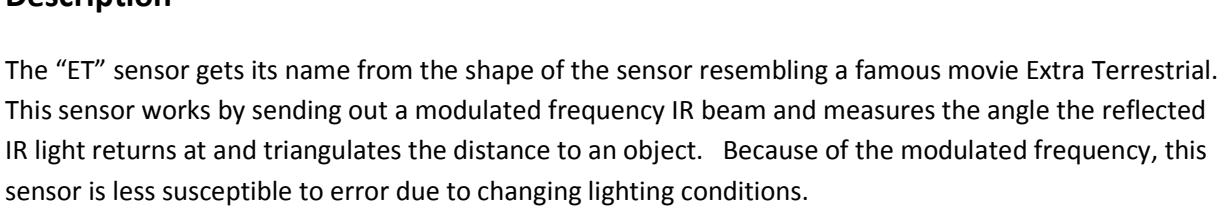

# Uses

# **!FLOATING PORT!** See appendices on setting a port to floating!

This sensor makes a great medium range distance sensor. The sensor reads the highest value when it detects an object at 5cm. The value decreases if your object gets closer or farther away (See below). One way to fix that is to mount the sensor in such a way that nothing can get closer than 5cm.

```
/*This program demonstrates how to use the ET for
sensing distances. This program uses an ET in port 0
and motors in ports 0 and 3. The robot drives forward
until it detects an object. If the object gets closer,
the robot backs up, if the object gets further away,
the robot moves closer. When using this type of
programming watch out for dead zones (where the sensor
values do nothing).*/
int main(){
    set_each_analog_state(1,0,0,0,0,0,0,0);
    //set port 0 to floating
    sleep(0.02);
                          //wait for state to change
    while(1){
                                   //loop forever
        if(analog10(0)>512)
                                   //if too close
             bk(0);
                                   //back up
             bk(3);
        }
        if (analog10(0) <= 512) { //if too far away
             fd(0);
                                   //get closer
             fd(3);
        }
    }
}
```

# **5. Digital Sensors**

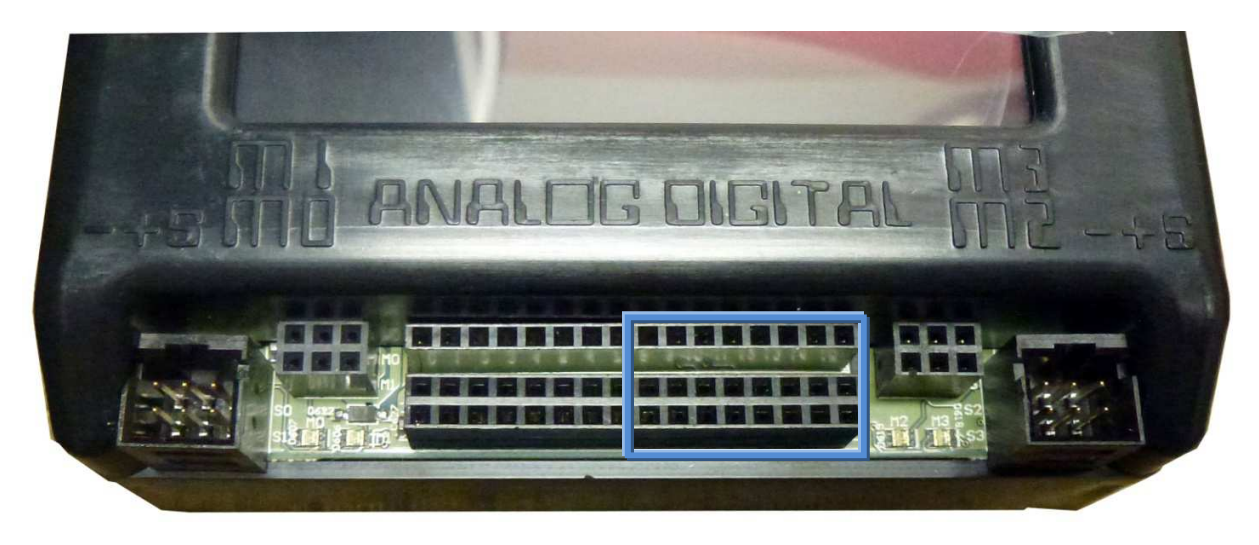

Sensors are "keyed" so that there is only one orientation that all of the pins will be in holes.

Digital sensors typically only have two wires and are wired such that when the sensor is triggered the **SEN** and **GND** lines complete a circuit.

Digital sensors can be plugged into either an analog or digital port. If a digital sensor is used in an analog port the value returned will be either 0 or 255 (instead of 1 or 0).

# **KISS-C Digital Sensor Library Functions**

#### digital(<port#>)

Returns 0 if the switch attached to the port is open and returns 1 if the switch is closed. Digital ports are numbered 8-15.

#### analog(<port#>)

Returns 0 if the switch attached to the port is open and returns 255 if the switch is closed. This is useful if you run out of digital ports.

# **The Slot Sensor**

# Performance

Sensitivity wavelength: 940-850 nm

# Description

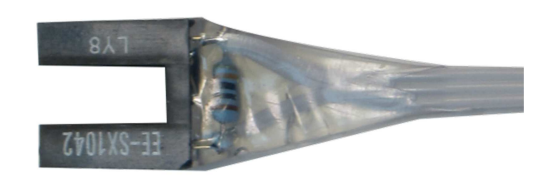

This sensor is an optical slot sensor. On one side of the U there is a IR emitter and on the other side a IR detector. The sensor is triggered when the sensor beam is broken and the IR detector does not receive a signal. Be careful when using this sensor because some objects do not block IR light.

# Uses

This sensor has two main uses. The first is as an encoder. An encoder attaches a slotted wheel to the driven wheel. The slot sensor records each time a slot goes by. The more slots the slotted wheel has, the higher the resolution of the encoder. Encoders are used to passively measure if a wheel is turning, or slipping. The second main use is as a limit detector. The sensor is used to detect if a moving part is breaking the beam indicating that the moving part has moved to where it was intended.

# The Large Touch Sensor

# Performance

Life Expectancy: 100,000 cycles Actuation Force: 160 ± 50 gf

# Description

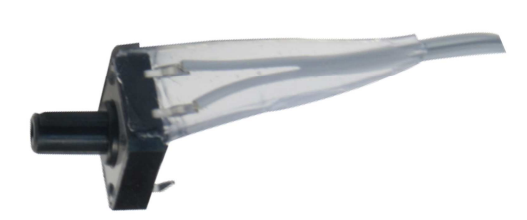

The touch sensor is a mechanical switch. Pressing the switch brings two contacts together completing the circuit. Because of the way this sensor works, it is either on (1) of off (0).

### Uses

This sensor is used to detect if the robot is in physical contact with something, like a bumper.

# **The Lever Sensor**

# Performance

Life Expectancy: 50,000 cycles Actuation Force: 5Gms. max.

# : 5Gms. max.

# Description

The touch sensor is a mechanical switch. Pressing the switch brings two contacts together completing the circuit. Because of the way this sensor works, it is either on (1) of off (0).

.

### Uses

This sensor is used to detect if the robot is in physical contact with something, like a bumper.

# The Small Touch Sensor

# Performance

Life Expectancy: 100,000 cycles Actuation Force: 160 ± 50 gf

# Description

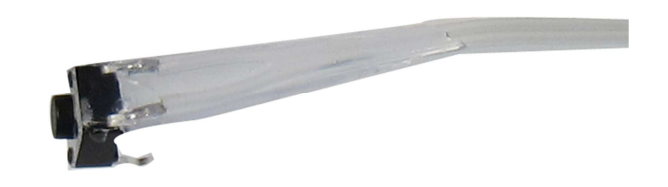

The touch sensor is a mechanical switch. Pressing the switch brings two contacts together completing the circuit. Because of the way this sensor works, it is either on (1) of off (0).

### Uses

This sensor is used to detect if the robot is in physical contact with something, like a bumper.

# 6. Accelerometer

# Performance

Range: ±2G for each axis (x,y,z)

# Description

A three axis accelerometer is built into the KIPR LINK. It constantly reports the X,Y and Z acceleration. Acceleration is the change in speed over time, so constant speed has acceleration of 0. A reading of 50 is approximately 1 G.

# Uses

The accelerometer is commonly used to sense impacts and KIPR LINK orientation.

# 7. Camera

# About vision tracking

The KIPR LINK has a built in color vision tracking system. A USB web camera provides images at a rate of about 25 frames per second to the KIPR LINK using LOW\_RES. The KIPR LINK then does real time processing of the images. The KIPR LINK processes information on the 10 largest blobs on four color channels on each image. A blob is a group of adjacent pixels that are in the same color channel, or valid QR code using the QR channel. As each frame is processed the blob information is stored in variables you can accesses to understand your environment. The color channels are taught to the KIPR LINK. The camera image size at LOW\_RES is 160 x 120. The upper left corner has coordinates (0,0) and the lower right has coordinates (159,119).

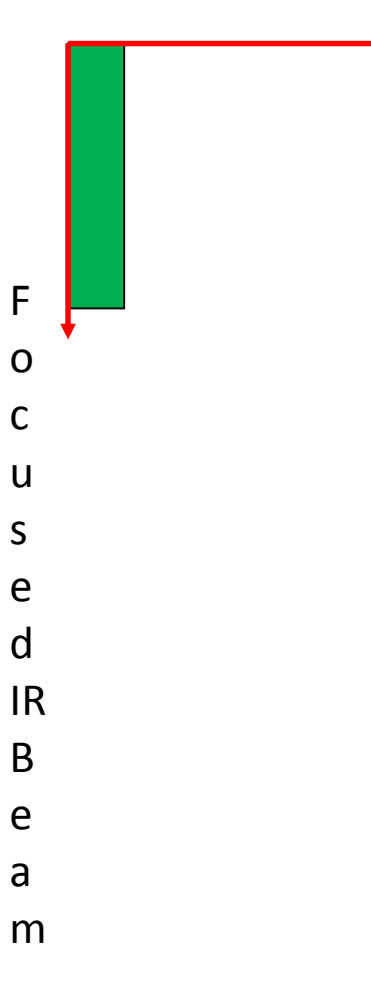

# **Teaching the KIPR LINK Color Channels**

While the KIPR LINK is turned off, plug the USB camera into one of the USB A ports in the back of the KIPR LINK as shown below.

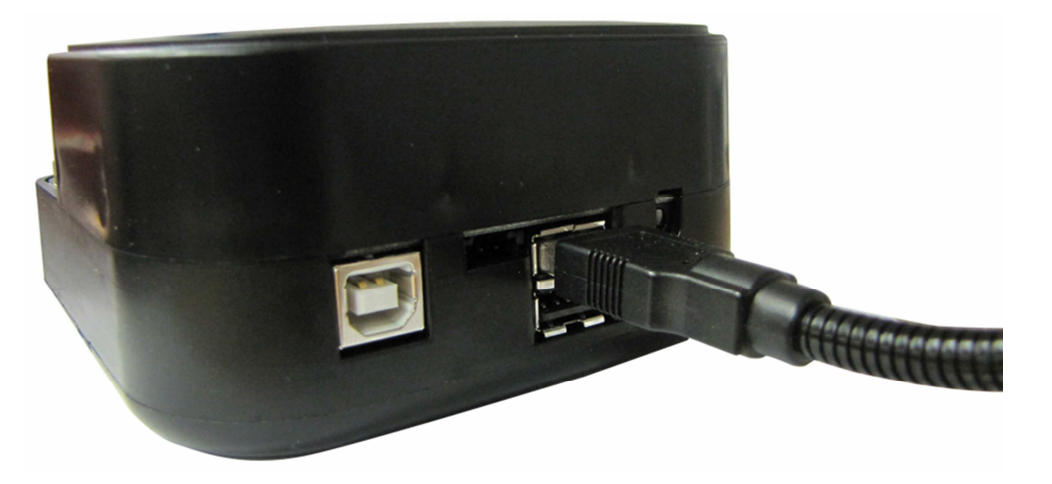

Turn on the KIPR LINK and allow it to boot to the main menu. Press the Vision button.

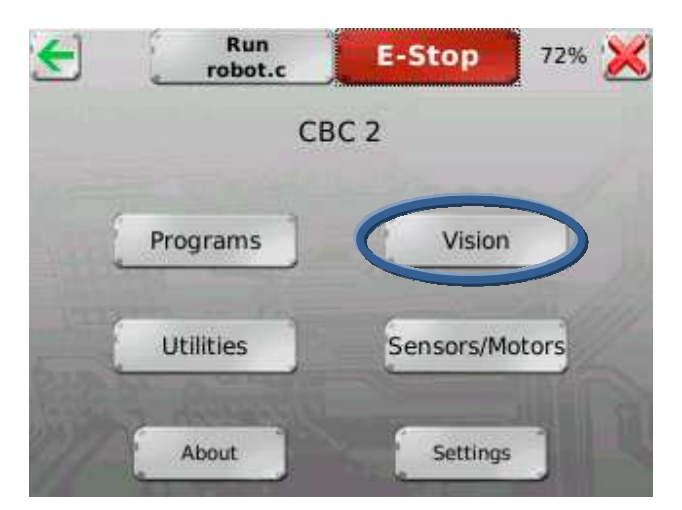

Press the Tracking button.

| - | Run<br>robot.c | E-Stop  | 72% ≥ |
|---|----------------|---------|-------|
|   | Тта            | cking   |       |
|   | Raw            | Display |       |
|   | HE BALL        |         |       |

This pulls up the Vision Interface shown below.

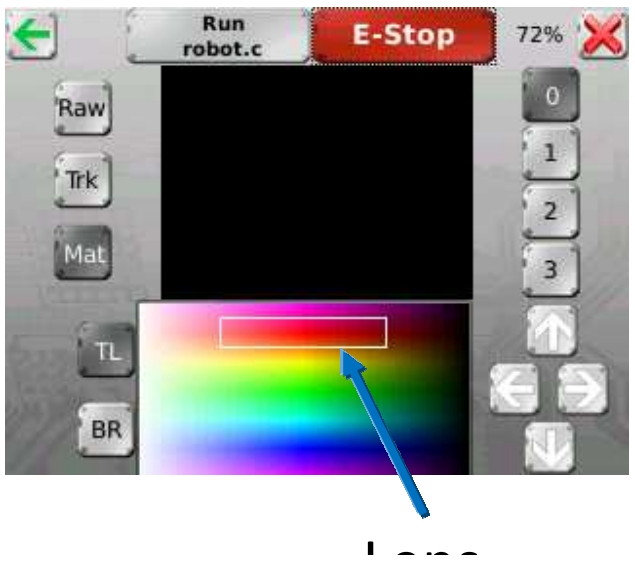

On the top right there are buttons numbered 0-3 indicating the four channels. On the top left there are three buttons labeled Raw, Trk, and Mat. These stand for Raw camera image, Tracked camera image, and Matched camera image respectively. The Raw camera image is exactly what the camera sees. The Tracked camera image shows the pixels that fall into the bounding box area as white. The Matched camera image shows the pixels that fall into the bounding box area as white. The Matched camera image shows the pixels that fall into the bounding box area as white number of touching pixels that fall into the bounding box is greater than the minimum blob size shows a green bounding box around the blob and displays the centroid as a green plus.

Teaching the KIPR LINK a color channel is changing the area and the location of the bounding box in the bottom center to encompass as many of the colors in the object to be tracked as well as limiting the number of non-tracked colors in the box. The bounding box is controlled by the arrows in the bottom right and the TL and BR buttons in the bottom right. TL and BR select which corner of the bounding box you are moving (Top Left or Bottom Right). Due to the nature of the bounding box, the Bottom Right corner is trapped on the right side of the HSV color selection plane, and the Top Left corner is trapped on the left side.

The HSV Color selection Plane (shown below) is a graphical representation of all of the colors the camera can see. The Hue value describes the color (i.e. red, yellow, blue), and the Saturation and Value represent how dark or light the color is (i.e. amout of black or white). Note that a value with a Saturation 224 and Value of 224 are the brightest (or pure) colors that the camera can see.

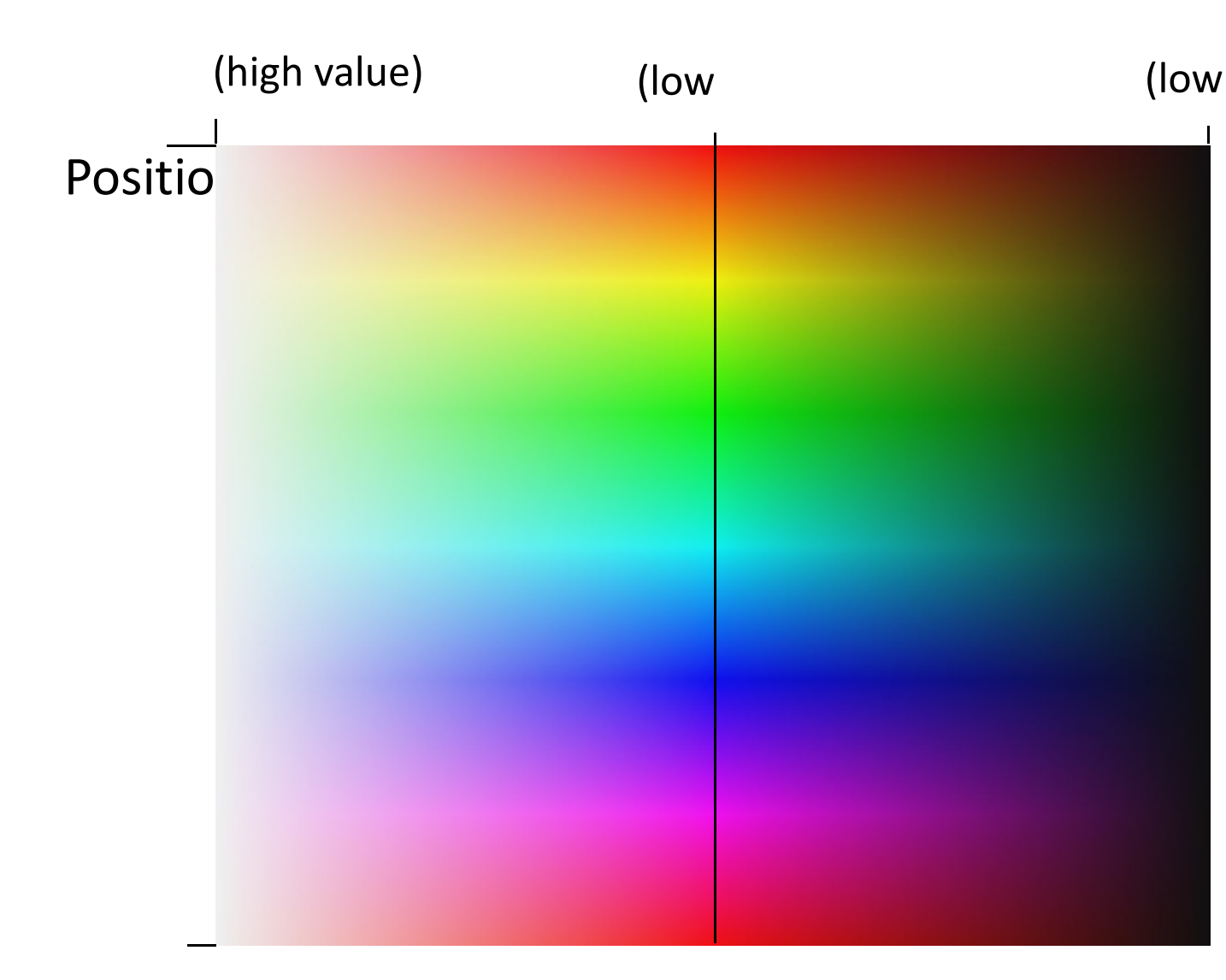

By default, the color channels are set to be a broad range of four popular (and easy to track) colors. Channel zero is red, one is yellow, two is green, and three is blue. You should adjust the bounding box for the color models to fit you specific application, but they give a good starting point.

When adjusting a color channel to your needs, first open the bounding box up so that the entire object you are tracking is within the bounding box. When the entire object is inside the bounding box start reducing the bounding box size to reduce the amount of environment being tracked. Note, that you may have to reduce the amount of your object in the bounding box in order to keep the environment from being tracked. You will probably not be tracking your whole object, due to inhomogeneous lighting conditions.

# **KIPR LINK Vision Tracking Library Functions**

These are the commonly used functions, for a complete list, see the appendix.

#### camera\_update()

Processes data for the current frame and make it available to the program. Always call this function before using any other camera functions so they reference the current data.

#### track\_count(<channel>)

Returns the number of blobs on a channel. Call camera\_update() first.

#### track\_x(<channel>,<number>)

Returns the x coordinate of a blob on a channel. The blobs are ranked from 0 to 9 with 0 being the largest blob size. Call camera\_update() first.

#### track\_y(<channel>,<number>)

Returns the x coordinate of a blob on a channel. The blobs are ranked from 0 to 9 with 0 being the largest blob size. Call camera\_update() first.

# Sample color tracking program if you have a servo

This sample program is a demo for using the camera on the KIPR LINK if you have a servo. This program tracks an object on color channel 0 and points the servo at the object. If the object moves left the pointer points left.

### Set Up

Attach the camera to the KIPR LINK. You need to set the color model on channel 0 to track an object you can move in front of the camera (the brighter the better). The servo needs to be set so that the pointer is just at edge of the camera's field of view. The servo also needs to be pointed so that when the servo is set to the midpoint (1024) it points at the center of the camera's field of view. For extra show use a pointer attached to the servo horn (of a color that is not in your color model). Finally download the program to the KIPR LINK.

### Code

/\*This program demonstrates how to use the ET for sensing distances. This program uses an ET in port 0 and motors in ports 0 and 3. The robot drives forward until it detects an object. If the object gets closer, the robot backs up, if the object gets further away, the robot moves closer. When using this type of programming watch out for dead zones (where the sensor values do nothing).\*/

```
int main(){
    set_analog_pullup(0,0);//set port 0 to floating
    msleep(20);
                   //wait for state to change
    while(1) {
                                   //loop forever
         if(analog10(0)>512){
                                  //if too close
             bk(0);
                                   //back up
             bk(3);
         }
        if (analog10(0)<=512){ //if too far away</pre>
             fd(0);
                                   //get closer
             fd(3);
         }
    }
```

# Sample color tracking program if you do not have a servo

This sample program is a demo for using the camera on the KIPR LINK if you have a servo. This program tracks an object on color channel 0 and lights up the motor ports that correspond to the object's location. If the object is in front of motor port 2 the motor port 2 light turns blue, and if the object moves to in front of motor port 1 the motor port 2 light turns off and the motor port 1 light comes on.

# Set Up

Attach the camera to the KIPR LINK. You need to set the color model on channel 0 to track an object you can move in front of the camera (the brighter the better, but not blue). The camera needs to be pointed at the ground in front of the KIPR LINK as close to the front as possible, without including the front of the KIPR LINK. The center of the camera's field of vision needs to be aligned with the center of the KIPR LINK as well. Finally, download the program to the KIPR LINK.

### Code

}

/\*This program shows how to use a slot sensor as an encoder. An encoder counts the times that a slot passes in front of the sensor. This program uses the slot sensor in port 15 to count the number of times triggered and prints it to the screen.\*/

# 8. Troubleshooting

If at any point you need additional help, are uncomfortable completing a troubleshooting step, or there is a problem you cannot resolve, call Technical Support at **(405) 579-4609** between 9AM and 5PM Central Standard Time, or email **support@kipr.org**.

| Problem                                                                                | Solution                                                                                                    |
|----------------------------------------------------------------------------------------|----------------------------------------------------------------------------------------------------|
| My analog sensor value is only changing a small amount.                                | Double check the Sensor and Motor Manual and make<br>sure that it is not a floating sensor. If it is, make sure<br>you have enabled the pull up resistor. See Appendix. |
| My analog sensor is constantly reading a value of 0, or sometimes 1, but nothing else. | Make sure that your analog sensor is plugged into an analog sensor port (ports 0-7).                                                                                    |
| My KIPR LINK was showing up as a com port on my computer, but now does not.            | Unplug the USB cable, save your file and restart your KIPR Link. Then plug the USB cord back in.                                                                        |
| My motor is turning the wrong direction.                                               | Unplug the motor plug, rotate 180 degrees and plug back in. See Appendix.                                                                                               |

# 9. Appendices

# **Built in Motor Test**

The KIPR LINK has a built in motor test page for testing motors without writing code. From the Main Menu, select the Sensors/Motors Page.

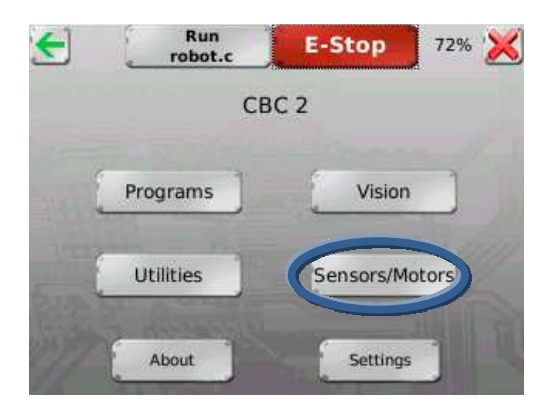

Next select Motors.

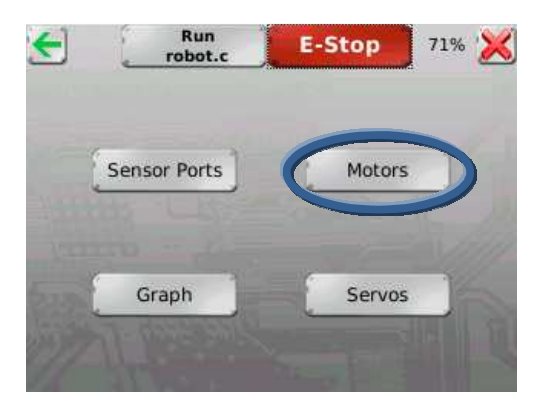

Next select Test.

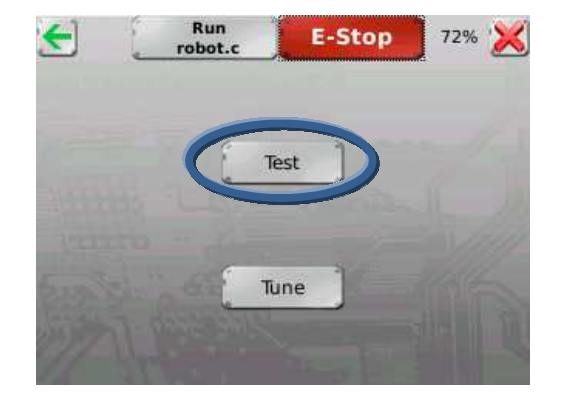

Now you will see the Motor Test Page. From here you can change motor ports using the arrows at the top right, by default it starts on port 0. You can choose to test by Power, Velocity, or Position by selecting the radio button next to the text. Then you input the desired power, speed, and/or position. Tapping on the white input box brings up a keypad to enter numbers. Below that, current position is displayed. There is a clear button in the bottom right that clears the motor position. In the bottom right there is a Go button. Press this button to start your test.

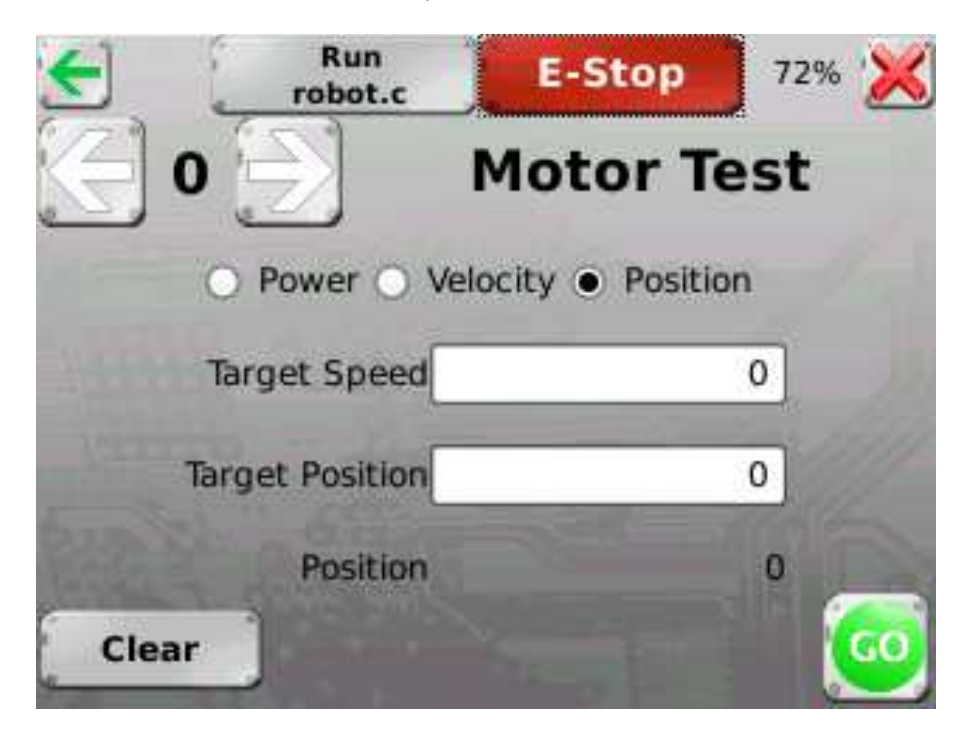

# **Built in Motor Position Display**

There are two places to view the current motor position. The first is in the Motor Test page (see Previous), and the second is in the Sensor Port screen. From the Main Menu, select the Sensors/Motors page.

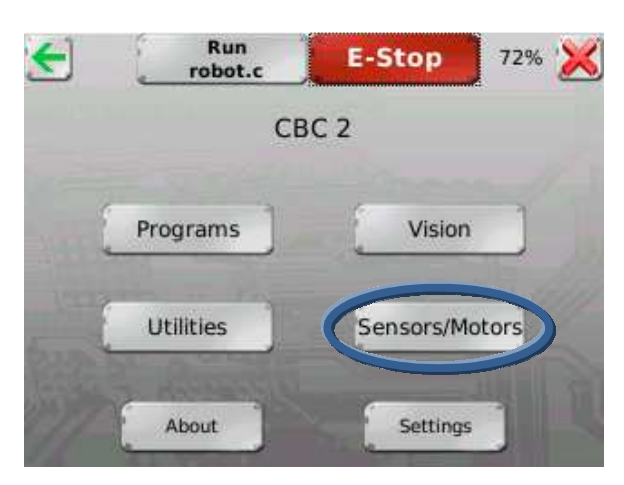

Next select Sensor Ports.

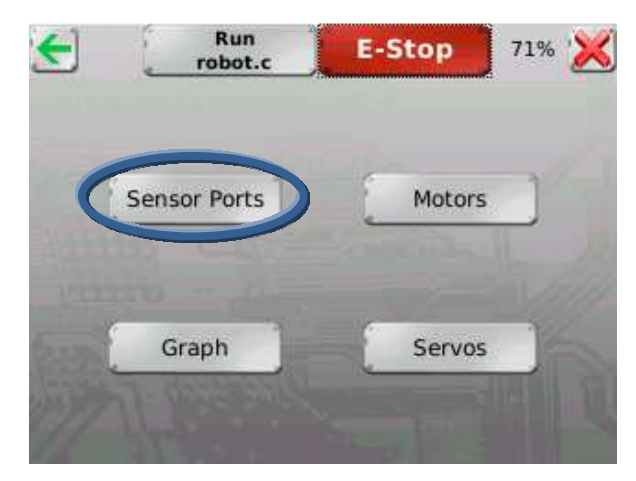

Now you will see the following screen.

| 🗲 📜 "    | Run<br>obot.c | E-Stop | 729    | • 🔀 |
|----------|---------------|--------|--------|-----|
| Analogs  | Digitals      | Accel  | eromet | er  |
| 0: 1022  | 8: 0          | X:     | -9     |     |
| 1: 1021  | 9: 0          | ×      | 4      |     |
| 2: 1022  | 10: 0         | E      | -1     |     |
| 3: 1022  | 11: 0         | Z:     | 58     |     |
| 4: 1022  | 12: 0         | В      | attery |     |
| 5: 1023  | 13: 0         | V.     | 7 673  |     |
| 6: 1022  | 14: 0         |        | 1.015  |     |
| 7: 1022  | 15: 0         |        |        |     |
| Motor    | 0             | 1      | 2      | 3   |
| Power    | 0             | 0      | 0      | C   |
| Position | 0             | -2     | 27     | -17 |

The bottom of the screen provides information about current motor positions and currently supplied motor powers.

# **Checking Motor Polarity**

The KIPR LINK has no way to tell if the motor is driving the robot forward or backward. You will have to make sure that the motors are plugged in correctly. There are many ways to do this. You can go to the Motor Test Page (see Previous) and power a motor to make sure it is going in the correct direction. You can use the Motor Position Display (see Previous) and turn the motor by hand to see if the position increases (moving forward) or decreases (moving backward). Finally if you give the motor a quick turn, the LEDs in front of the motor port will light up, blue for moving forward, and red for moving backwards. If you find your polarity is reversed, you can unplug the motor rotate the plug 180 degrees and plug it back into the motor port. The motor will now turn in the correct direction.

# **Built in Servo Test**

The KIPR LINK has a built in servo test page for testing servos without writing code. From the Main Menu, select the Sensors/Motors Page.

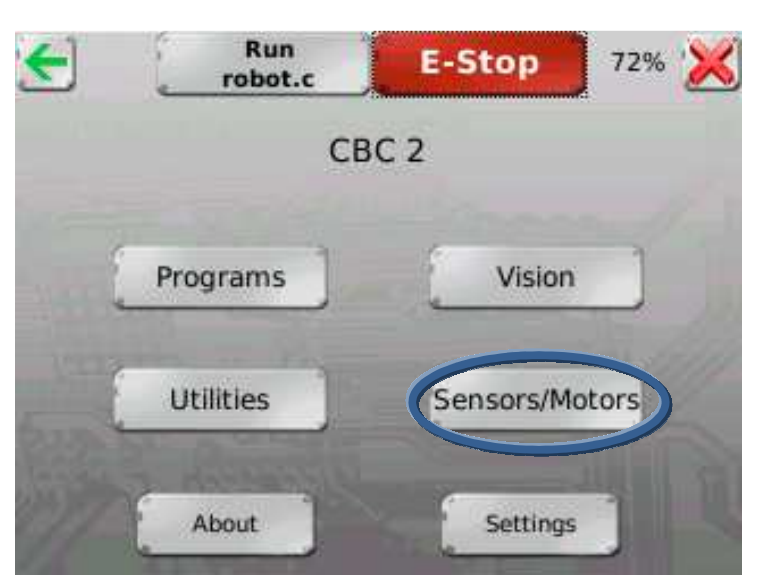

Next select Servos.

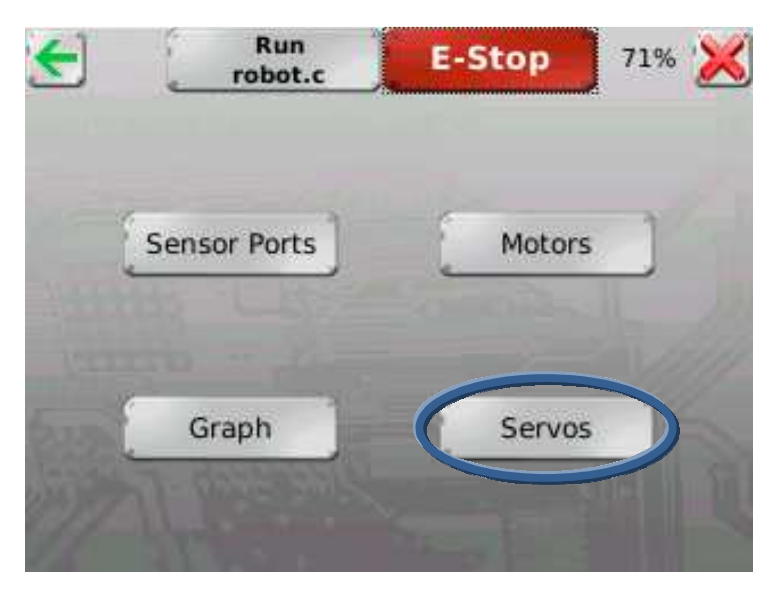

Now you will see the Servo Test screen. From here you can change servo ports using the arrows at the top right, by default it starts on port 0. You set the position of the servo using the left and right arrows in the lower center of the screen. On the right side you can set the size of the increment the arrows change the servo position. The update button in the bottom right moves the servo to the current position. By checking the Automatic box, you will update the servo position each time you change the position on screen. Finally there is a center button in the bottom left that sets the position to 1024.

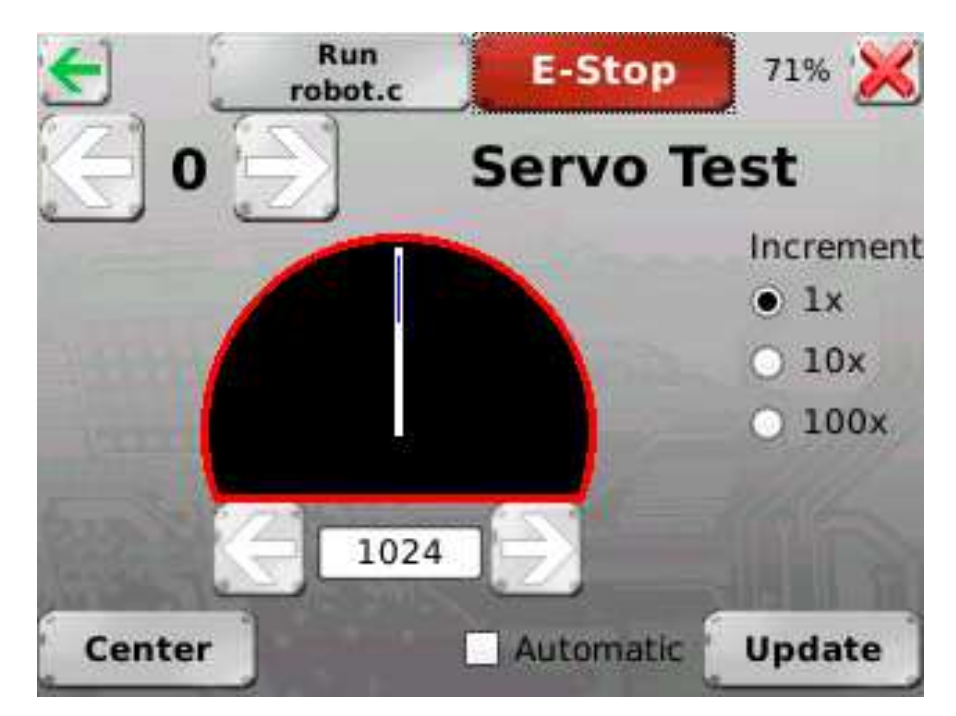

When you leave the Servo Test page all servos are disabled.

# Finding the range of your servos

Each Servo has a different range of values. While each servo can rotate about 180 degrees, the value needed to move that amount is different. To find the range of your servo, initially use the servo test screen to set the servo position to 0. Then slowly increase the value until the servo is no longer over driven and starts to move back. That is the low value of your servo. Repeat the process starting with the high value and reducing the value until the servo starts move. This is the range of your servo. You can calculate the amount of turn per servo tic in degrees by dividing the total angle your servo will rotate by the high value minus the low value. For example, if your servo will rotate a max of 180 degrees, with a minimum value of 100 and a max value of 1900, then you would get .1 degree per servo tic (180/[1900-100]). This works well when scaled up. Say you want to turn the servo from the start (0 degrees) to 45 degrees. According to the example calculations, you would send the servo to position 550 (100+[45/.1]). The servo should be at about 45 degrees. Keep in mind that the servo has an accuracy of  $\pm 1$  degree so adjusting the servo in small increments is not possible.

# Disabling the pull up resistors on the analog ports manually

By default all of the analog pull up resistors are enabled. From the Main Menu, select the Sensors/Motors page. Note that when the KIPR LINK is reset the pull up resistors are disabled.

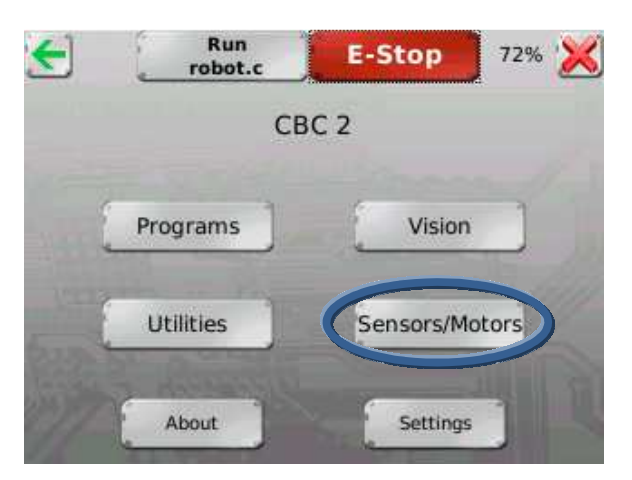

Next select Sensor Ports.

| robot.c      | E-Stop       | 71%                                 |
|--------------|--------------|-------------------------------------|
| Sensor Ports | Motors       |                                     |
| Graph        | Servos       |                                     |
|              | Sensor Ports | Sensor Ports Motors<br>Graph Servos |

Now you will see the following screen.

| 🗲 [ ro   | Run<br>bot.c | E-Stop | 729      | ۵ 🔀 |
|----------|--------------|--------|----------|-----|
| Analogs  | Digitals     | Acce   | leromet  | er  |
| 0: 102.  | 8: 0         | X:     | -9       |     |
| 1: 102.  | 9: 0         | v      | 7        |     |
| 2: 1022  | 10: 0        | L      | -1       |     |
| 3: 1022  | 11: 0        | Z:     | 58       |     |
| 4: 1022  | 12: 0        | e      | lattery  |     |
| 5: 1023  | 13: 0        | V.     | 7 673    |     |
| 6: 1022  | 14: 0        |        | v. 1.015 |     |
| 7: 1022  | 15: 0        |        |          |     |
| Motor    | 0            | 1      | 2        | 3   |
| Power    | 0            | 0      | 0        | 0   |
| Position | 0            | .7     | 27       | -17 |

When you touch the box next to an analog port, an X appears in the box letting you know that that analog port is now set to be a floating port as seen below.

| E R       | un<br>oot.c | E-Stop | 719      | 6 🔀 |
|-----------|-------------|--------|----------|-----|
| Analogs   | Digitals    | Accele | romet    | er  |
| 0: 1011 🗙 | 8: 0        | X:     | -11      |     |
| 1: 1013   | 9: 0        | ×      | 0        |     |
| 2: 1023   | 10: 0       | Е      | -0       |     |
| 3: 1022   | 11: 0       | Z:     | 58       |     |
| 4: 1023   | 12: 0       | Ba     | ittery   |     |
| 5: 1022   | 13:0        | W.     | 7 665    |     |
| 6: 1022   | 14: 0       |        | v. 7.005 |     |
| 7: 1022   | 15: 0       |        |          |     |
| Motor     | 0           | 1      | 2        | 3   |
| Power     | 0           | 0      | 0        | 0   |
| Position  | 0           | -2     | 27       | -17 |

In the previous picture, analog ports 0 and 1 are now set as floating ports and no longer use a 15k pull up resistor.

# Disabling the pull up resistors on the analog ports in your program

By default all of the analog pull up resistors are enabled. Use the following built in function to disable or enable the pull up resistors.

#### set\_each\_analog\_state(int a0, int a1, int a2, int a3, int a4, int a5, int a6, int a7);

Each int corresponds to an analog port. To disable a port set the int to be 1; to enable a port, set the int to be 0. See the example below.

```
/*This program shows how to use a slot sensor as a
limit sensor. This program drive motor 0 forward
until the slot sensor in port 15 is triggered. If
the sensor becomes un triggered, the motor will move
forward again.*/
```

In the example above, port 4 has the pull up resistors disabled. Note that in addition to disabling port 4 you have enabled all of the other ports, so be careful when using this function multiple times. You should also add a small sleep after this command to allow the states to change as shown above.

# **KISS-C Library Functions for the KIPR LINK**

(alphabetic order)

| a_button [Category: Sensors]<br>Format: int a_button();<br>Reads the value (0 or 1) of the A button.                                                                                                    |
|----------------------------------------------------------------------------------------------------|
| alloff [Category: Motors]<br>Format: void alloff();<br>Turns off all motors. ao is a short form for alloff.                                                                                                    |
| <ul> <li>analog [Category: Sensors]</li> <li>Format: int analog(int p);</li> <li>Returns the value of the sensor installed at the port numbered p. The result is an integer between 0 and</li> <li>255. The function can be used with analog ports 0 through 7.</li> </ul> |
| analog10 [Category: Sensors]<br>Format: int analog10(int p);<br>10-bit version of the analog function. The returned value is in the range 0 to 1023 rather than 0 to 255.                                                                                                  |
| ao [Category: Motors]<br>Format: void ao();<br>Turns off all motors.                                                                                                    |
| atan [Category: Math]<br>Format: float atan(float angle);<br>Returns the arc tangent of the angle. Angle is specified in radians; the result is in radians.                                                                                                    |
| b_button [Category: Sensors]<br>Format: int b_button();<br>Reads the value (0 or 1) of the B button.                                                                                                    |
| beep [Category: Output]<br>Format: void beep();<br>Produces a tone. Returns when the tone is finished.                                                                                                    |
| <pre>bk [Category: Motors]     Format: void bk(int m);     Turns motor m on full speed in the backward direction.     Example:     bk(1);</pre>                                                                                                    |
| black_button [Category: Sensors]<br>Format: int black_button();<br>Reads the value (0 or 1) of the Black button on the KIPR LINK (or a period on the simulator).                                                                                                    |
| <pre>block_motor_done [Category: Motors]     Format: void block_motor_done(int m);     Function does not return until specified motor completes any executing speed or position control moves.     Example:     mrp(0,500,20000L);     block_motor_done(1);</pre>          |
| <pre>bmd [Category: Motors]     Format: void bmd(int m);     Function does not return until specified motor completes any executing speed or position control moves.     Example:     mrp(0,500,20000L);     bmd(1);</pre>                                                 |

| display_clear [Category: Output]<br>Format: void KIPR Link_display_clear();<br>Clear the KIPR LINK display.                                                                                                    |
|----------------------------------------------------------------------------------------------------|
| clear_motor_position_counter [Category: Motors]<br>Format: void clear_motor_position_counter(int motor_nbr);<br>Reset the position counter for the motor specified to 0.                                                                                                    |
| cos [Category: Math]<br>Format: float cos(float angle);<br>Returns cosine of angle. Angle is specified in radians; result is in radians.                                                                                                    |
| defer [Category: Processes]                                                                                                    |
| Format: void defer();<br>Makes a process swap out immediately after the function is called. Useful if a process knows that it will<br>not need to do any work until the next time around the scheduler loop. defer() is implemented as a C<br>built-in function.                                                                                                    |
| <ul> <li>digital [Category: Sensors]</li> <li>Format: int digital(int p);</li> <li>Returns the value of the sensor in sensor port p, as a true/false value (1 for true and 0 for false). Sensors are expected to be active low, meaning that they are valued at zero volts in the active, or true, state. Thus the library function returns the inverse of the actual reading from the digital hardware: if the reading is zero volts or logic zero, the digital() function will return true. Valid for digital ports 8-15.</li> </ul> |
| disable_servos [Category: Servos]<br>Format: void disable_servos();<br>Disables the servo motor ports (powers down all servo motors).                                                                                                    |
| enable_servos [Category: Servos]<br>Format: void enable_servos();<br>Enables all servo motor ports.                                                                                                    |
| exp10 [Category: Math]<br>Format: float exp10(float num);<br>Returns 10 to the num power.                                                                                                    |
| exp [Category: Math]<br>Format: float exp(float num);<br>Returns e to the num power.                                                                                                    |
| fd [Category: Motors]<br>Format: void fd(int m);<br>Turns motor m on full in the forward direction.<br>Example:<br>fd(3);                                                                                                    |
| freeze [Category: Motors]<br>Format: void freeze(int m);<br>Freezes motor m (prevents continued motor rotation, in contrast to off, which allows the motor to<br>"coast").                                                                                                    |
| get_motor_done [Category: Motors]<br>Format: int get_motor_done(int m);<br>Returns whether the motor has finished a move with specified position.                                                                                                    |
| get motor position counter [Category: Motors]                                                                                                    |

get\_motor\_position\_counter [Category: Motors] Format: int get\_motor\_position\_counter(int m); Returns the current motor position value for motor m (a value which is continually being updated for each motor using back EMF; a typical discrimination for a given motor is on the order of 1100 position "ticks" per rotation)

get\_servo\_position [Category: Servos]

Format: int get\_servo\_position(int srv);

Returns the position value of the servo in port srv. The value is in the range 0 to 2047. There are 4 servo ports (0, 1, 2, 3).

#### kill\_process [Category: Processes]

Format: void kill\_process(int pid);

The kill\_process function is used to destroy processes. Processes are destroyed by passing their process ID number to kill\_process. If the return value is 0, then the process was destroyed. If the return value is 1, then the process was not found. The following code shows the main process creating a check\_sensor process, and then destroying it one second later:

int main(){
 int pid;
 pid = start\_process(check\_sensor);

msleep(1.0);
kill\_process(pid);}

### kissSimEnablePause [Category: Simulator]

Format: void kissSimEnablePause();

Will pause the simulation if the space bar is pressed when this is called.

#### kissSimPause [Category: Simulator]

<mark>Format: void kissSimPause();</mark>

Will pause the simulation when this is called. Press the space bar to resume.

#### log10 [Category: Math]

Format: float log10(float num); Returns the logarithm of num to the base 10.

#### log [Category: Math]

Format: float log(float num); Returns the natural logarithm of num.

#### mav [Category: Motors]

Format: void mav(int m, int vel); This function is the same as move\_at\_velocity

#### motor [Category: Motors]

Format: void motor(int m, int p);

Turns on motor m at scaled PWM duty cycle percentage p. Power levels range from 100 for full on forward to -100 for full on backward.

#### move\_at\_velocity [Category: Motors]

Format: void move\_at\_velocity(int m, int vel);

Moves motor m at velocity vel indefinitely. The velocity range is -1000 to 1000 ticks per second.

#### move\_relative\_position [Category: Motors]

Format: void move\_relative\_position(int m, int speed, int pos);

Moves motor m at velocity vel from its current position curr\_pos to curr\_pos + pos. The speed range is 0 to 1000 ticks per second.

#### Example:

move\_relative\_position(1,275,-1100L);

#### move\_to\_position [Category: Motors]

Format: void move\_to\_position(int m, int speed, int pos);

Moves motor m at velocity vel from its current position curr\_pos to pos. The speed range is 0 to 1000. Note that if the motor is already at pos, the motor doesn't move.

| mrp [Category: Motors]<br>Format: void mrp(int m, int vel, int pos);<br>This function is the same as move_relative_position.                                                                                                    |
|----------------------------------------------------------------------------------------------------|
| mtp [Category: Motors]<br>Format: void mtp(int m, int vel, int pos);<br>This function is the same as move_to_position.                                                                                                    |
| <pre>msleep [Category: Time] Format: void msleep(int msec); Waits for an amount of time equal to or greater than msec milliseconds. Example: /*wait for 1.5 seconds */ msleep(1500);</pre>                                                                                                    |
| off [Category: Motors]<br>Format: void off(int m);<br>Turns off motor m.<br>Example:<br>off(1);                                                                                                    |
| power_level [Category: Sensor]<br>Format: float power_level();<br>Returns the current power level in volts.                                                                                                    |
| printf [Category: Output]<br>Format: void printf(char s[],);<br>Prints the contents of the string referenced by s to the cursor position on the screen.                                                                                                    |
| random [Category: Math]<br>Format: int random(int m);<br>Returns a random integer between 0 and some very large number.                                                                                                    |
| run_for [Category: Processes]<br>Format: void run_for(float sec, void <function_name>);<br/>This function takes a function and runs it for a certain amount of time in seconds. run_for will return<br/>within 1 second of your function exiting, if it exits before the specified time. The variable sec denotes<br/>how many seconds to run the given function.</function_name>                                                                                                    |
| seconds [Category: Time]<br>Format: float seconds();<br>Returns the count of system time in seconds, as a floating point number. Resolution is one millisecond.                                                                                                    |
| set_analog_floats [Category: Sensors]<br>Format: void set_analog_floats(int mask);<br>This function uses a number between 0 and 255 to set which port are to be set floating.                                                                                                    |
| <ul> <li>set_each_analog_state [Category: Sensors]</li> <li>Format: void set_each_analog_state(int a0, int a1, int a2, int a3, int a4, int a5, int a6, int a7);</li> <li>This function is used to set weather or not the analog ports are set to floating points or to pullup resistors. Passing a 1 sets the corresponding port to floating. Please note that all sensor ports are set to non-floating when the KIPR LINK is rebooted or when a program exits.</li> </ul>                                                                                                    |
| <ul> <li>set_pid_gains [Category: Motors]</li> <li>Format: int set_pid_gains(int motor, int p, int i, int d, int pd, int id, int dd);</li> <li>This function is used to adjust the weights of the PID control for the motors. The p, i and d parameters are the numerators for the p, i and d coefficients. The pd, id and dd parameters are their respective denominators. Thus all of the parameters are integers, but the actual coefficients can be floats. If a motor is jerky, the p and d terms should be reduced in size. If a motor lags far behind, they should be increased. The default values are 30,0,-30,70,1,51.</li> </ul> |

set\_servo\_position [Category: Servos]

|                    | Format: int set_servo_position(int srv, int pos);<br>Sets the position value of the servo in port srv. The value of pos must be in the range 0 to 2047. There are<br>4 servo ports (0, 1, 2, 3).                                                                                                    |
|--------------------|----------------------------------------------------------------------------------------------------|
| setpwm             | n [Category: Motors]<br>Format: int setpwm(int m, int dutycycle);<br>Runs motor m at duty cycle dutycycle (values -100 to 100)                                                                                                    |
| sin [Ca            | ategory: Math]<br>Format: float sin(float angle);<br>Returns the sine of angle. angle is specified in radians; result is in radians.                                                                                                    |
| <mark>sonar</mark> | [Category: Sensors]<br>Format: int sonar();<br>Returns the approximate distance in mm.                                                                                                    |
| sqrt [(            | Category: Math]<br>Format: float sqrt(float num);<br>Returns the square root of num.                                                                                                    |
| start_p            | <pre>rocess [Category: Processes]<br/>Format: int start_process(<function name="">);<br/>The start_process function is used to start a process, which then runs in parallel with other active<br/>processes. The system keeps track of each running process by assigning a process ID number to it.<br/>start_process returns the process ID number for each process it starts. The process runs until it finishes<br/>or until it is terminated by kill_process. The following code shows the main process creating a<br/>check_sensor() process, and then destroying it one second later:<br/>int main(){<br/>int pid;<br/>pid=start_process(check_sensor());<br/>msleep(1.0);<br/>kill_process(pid);}</function></pre> |
| tan [C             | ategory: Math]<br>Format: float tan(float angle);<br>Returns the tangent of angle. angle is specified in radians; result is in radians.                                                                                                    |

# KISS-C Vision Library Functions for the KIPR LINK

track\_is\_new\_data\_available [Category: Vision API]

Format: int track\_is\_new\_data\_available(); Returns 1 if new data is available since the last call of track\_update(), 0 if no new data is available.

track\_update [Category: Vision API]

Format: void track\_update(); Processes tracking data for a new frame and makes it available for retrieval by the track\_*property*() calls <mark>bellow.</mark>

track\_get\_frame [Category: Vision API]

Format: int track\_get\_frame(); Returns the frame number used to generate the tracking data.

track\_count [Category: Vision API]

Format: int track count(int ch);

Returns the number of blobs available for the channel ch, which is a color channel numbered 0 through 3.

#### track\_size [Category: Vision API]

Format: int track\_size(int ch, int i); Returns the size of blob from channel ch (range 0-3), index i (range 0 to track\_count(ch)-1) in pixels.

### track x [Category: Vision API]

Format: int track\_x(int ch, int i);

Returns the pixel x coordinate of the centroid for the blob from channel ch (range 0-3), index i (range 0 to track count(ch)-1).

### track\_y [Category: Vision API]

Format: int track\_y(int ch, int i); Returns the pixel y coordinate of the centroid for the blob from channel ch (range 0-3), index i (range 0 to track\_count(ch)-1).

#### track\_confidence [Category: Vision API]

Format: int track\_confidence(int ch, int i); Returns the confidence for seeing the blob as a percentage of the blob pixel area/bounding box area (range 0-100, low numbers bad, high numbers good) for the blob from channel ch (range 0-3), index i (range 0 to track\_count(ch)-1).

#### Page 54 -

# Format: int track minor axis(int ch, int i); 0-3), index i (range 0 to track\_count(ch)-1).

track\_minor\_axis [Category: Vision API]

Returns the length in pixels of the minor axis of the bounding ellipse for the blob from channel ch (range

Format: int track major axis(int ch, int i); Returns the length in pixels of the major axis of the bounding ellipse for the blob from channel ch (range 0-3), index i (range 0 to track\_count(ch)-1).

#### positive. The range is -PI/2 to +PI/2. track\_major\_axis [Category: Vision API]

Format: int track angle(int ch, int i); Returns the angle in radians of the major axis for the blob from channel ch (range 0-3), index i (range 0 to track count(ch)-1). Zero is horizontal and when the left end is higher than the right end the angle will be

track angle [Category: Vision API]

Format: int track bbox height(int ch, int i); Returns the pixel y height of the bounding box for the blob from channel ch (range 0-3), index i (range 0 to track\_count(ch)-1). This is equivalent to track\_bbox\_bottom - track\_bbox\_top.

track\_count(ch)-1). This is equivalent to track\_bbox\_right - track\_bbox\_left. track bbox height [Category: Vision API]

Format: int track bbox width(int ch, int i); Returns the pixel x width of the bounding box for the blob from channel ch (range 0-3), index i (range 0 to

#### track bbox width [Category: Vision API]

(range 0 to track\_count(ch)-1).

Format: int track bbox bottom(int ch, int i); Returns the pixel y coordinate of the bottommost pixel for the blob from channel ch (range 0-3), index i

#### track bbox bottom [Category: Vision API]

Format: int track\_bbox\_top(int ch, int i); Returns the pixel y coordinate of the topmost pixel for the blob from channel ch (range 0-3), index i (range 0 to track count(ch)-1).

#### track\_bbox\_top [Category: Vision API]

Format: int track bbox right(int ch, int i); Returns the pixel x coordinate of the rightmost pixel for the blob from channel ch (range 0-3), index i (range 0 to track count(ch)-1).

### track\_bbox\_right [Category: Vision API]

0 to track count(ch)-1).

Format: int track bbox left(int ch, int i); Returns the pixel x coordinate of the leftmost pixel for the blob from channel ch (range 0-3), index i (range

#### track\_bbox\_left [Category: Vision API]